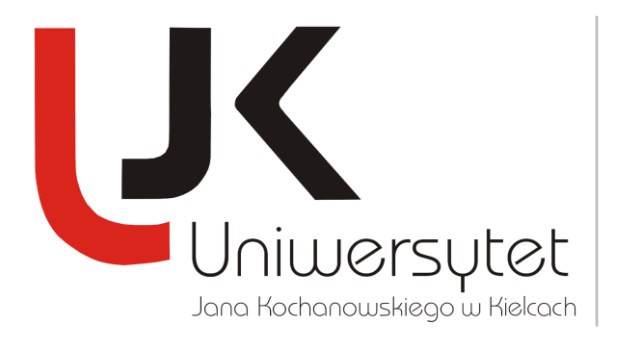

## TUTORIAL INSTALACJI APLIKACJI

## **PUBLISH OR PERISH**

**1.** Pobierz plik instalacyjny aplikacji Publish or Perish ze strony internetowej <u>http://www.harzing.com/pop\_win.htm</u> klikając na link:

# <u>Publish or Perish installer for Windows</u> (815 KB)

2. Uruchom instalkę programu *PoPSetup.exe* Publish or Perish.

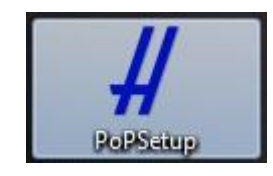

3. Kliknij przycisk *Uruchom*, w celu rozpoczęcia instalacji.

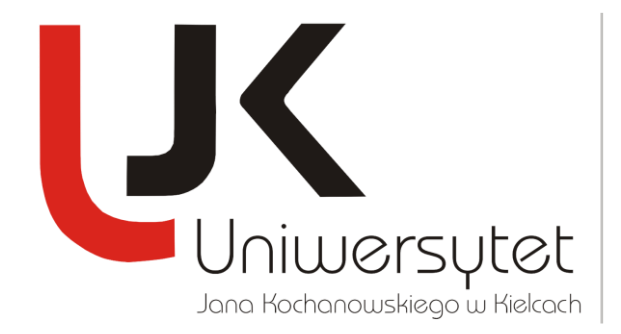

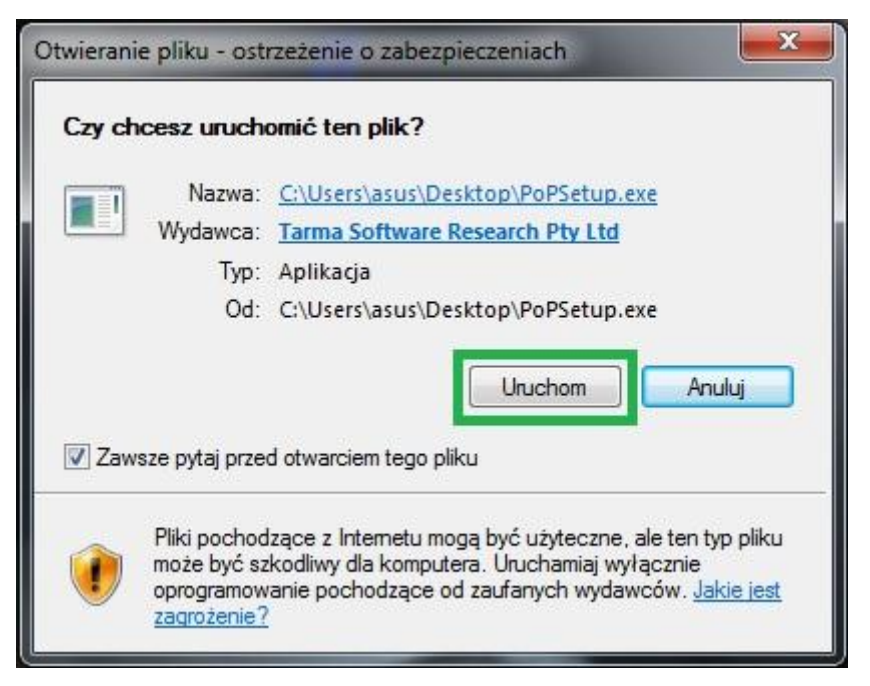

4. Kliknij przycisk *Next*.

DZIAŁ NAUKI

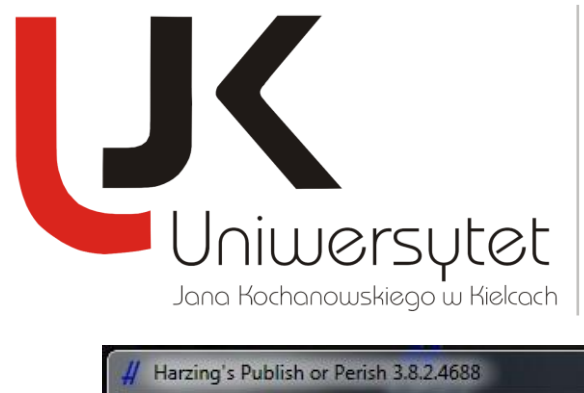

| # Harzing's Publish or Perish 3.8.2.4688 |                                                                                                    |                                                                               |
|------------------------------------------|----------------------------------------------------------------------------------------------------|-------------------------------------------------------------------------------|
|                                          | Harzing's Publish or Perish 3.8.2.4688                                                                                                    |                                                                               |
| POBLISH<br>OR<br>PERISH                  | Publisher:<br>Web site:<br>Email address:                                                                                                    | Tarma Software Research Pty Ltd<br>http://www.harzing.com/<br>pop@harzing.com |
|                                          | InstallMate will install or upgrade Harzing's Publish or Perish on<br>your computer.                                                                                                    |                                                                               |
|                                          | Click Next to continue.                                                                                                    |                                                                               |
|                                          | © 1990-2012 Tarma Software Research Pty Ltd                                                                                                    |                                                                               |
|                                          | This program is protected by copyright law and international<br>treaties. Unauthorized reproduction or distribution of this<br>program, or any portion of it, is a violation of applicable laws. |                                                                               |
| About                                    |                                                                                                    | < Back Next > Cancel                                                          |

5. Zaakceptuj warunki umowy licencyjnej i kliknij *Next*.

DZIAŁ NAUKI

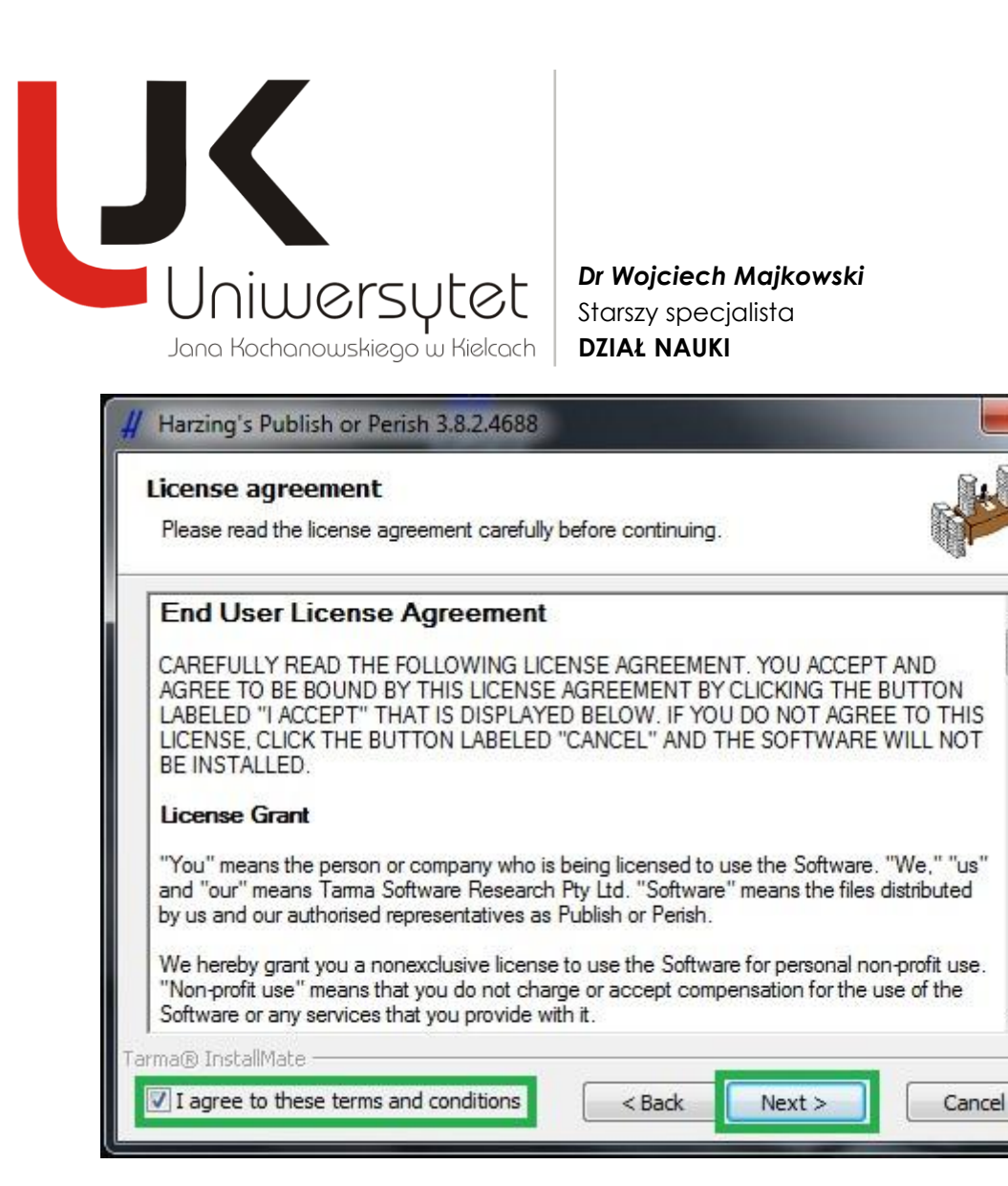

X

E

- 6. Kliknij przycisk *Install*.
- 7. Kliknji przycisk *Koniec*.

## DZIAŁ NAUKI

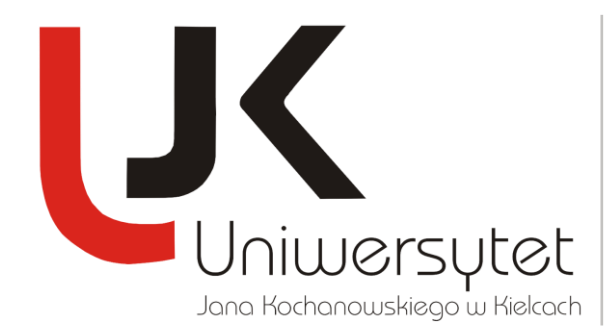

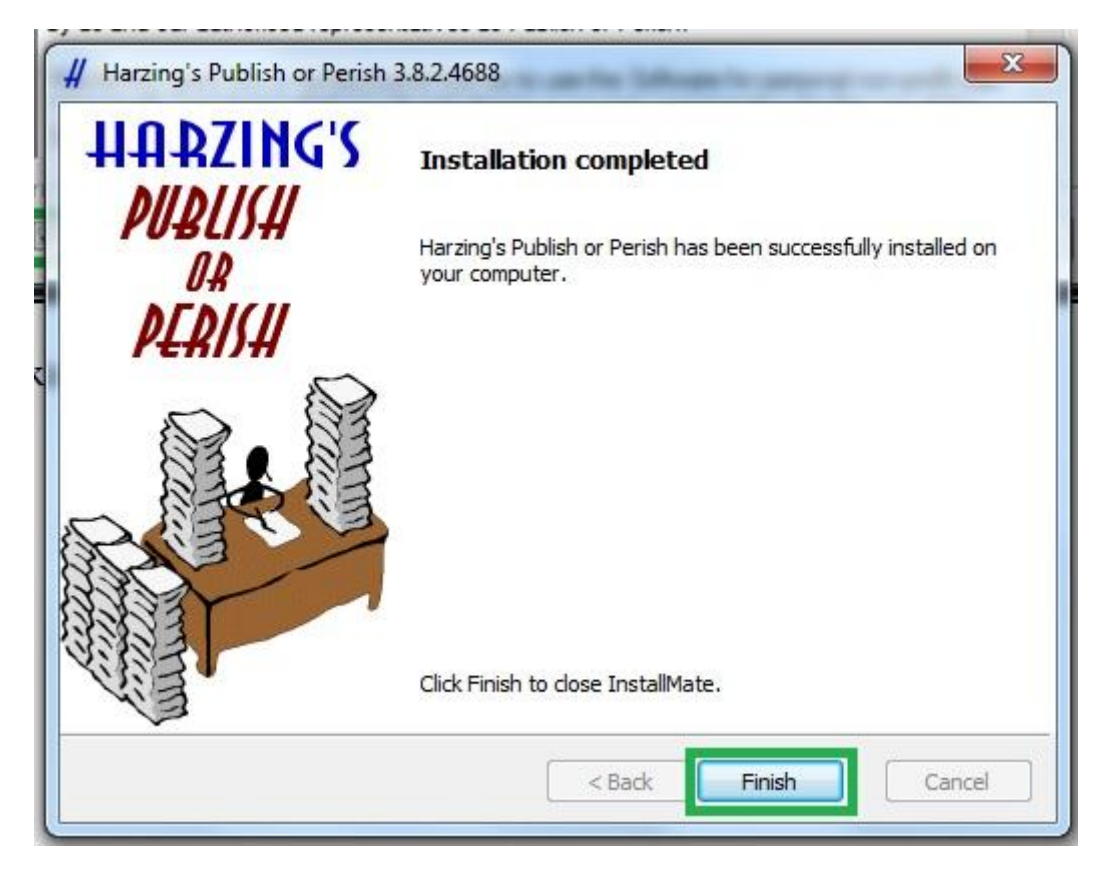

## DZIAŁ NAUKI